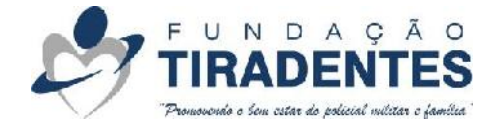

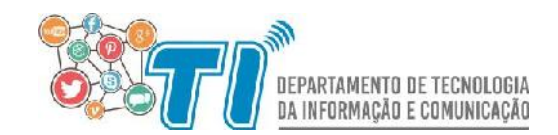

# **Consulta de Atendimento**

Ao acessar o sistema, o beneficiário deve informar o RG Militar, CPF e Celular, conforme figura abaixo. Depois de preenchidas as informações, deve-se clicar em "Solicitar Código", para que seja encaminhada um SMS para o celular informado. O tempo de envio do SMS pode variar, de acordo com a sua operadora.

| 2             | Consulta de <u>Atendimento</u> 🥩 tibadentes |
|---------------|---------------------------------------------|
| 🔒 RG M        | ilitar:                                     |
|               |                                             |
| □ Fone<br>DDD | elular:                                     |
| Solic         | tar Código                                  |
| <b>c</b> →Um  | ódigo será enviado para o seu celular       |
| ≡Voci         | já possui um código? Então clique aqui      |

Figura 1 - Tela Inicial

Caso já possua um código de acesso, basta clicar na opção destacada em vermelho na figura acima, para informá-lo. Lembrando que, o código tem validade de 24 horas e caso este esteja expirado, um novo código deve ser solicitado.

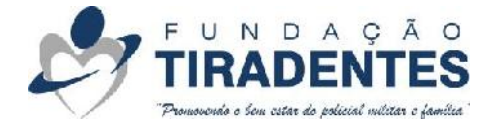

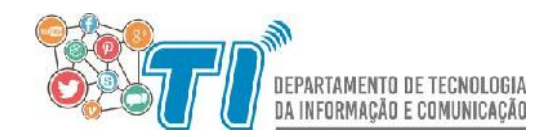

Quando for selecionada a opção "Solicitar Código", o usuário será direcionado para a tela abaixo, onde será informado o código enviado via SMS.

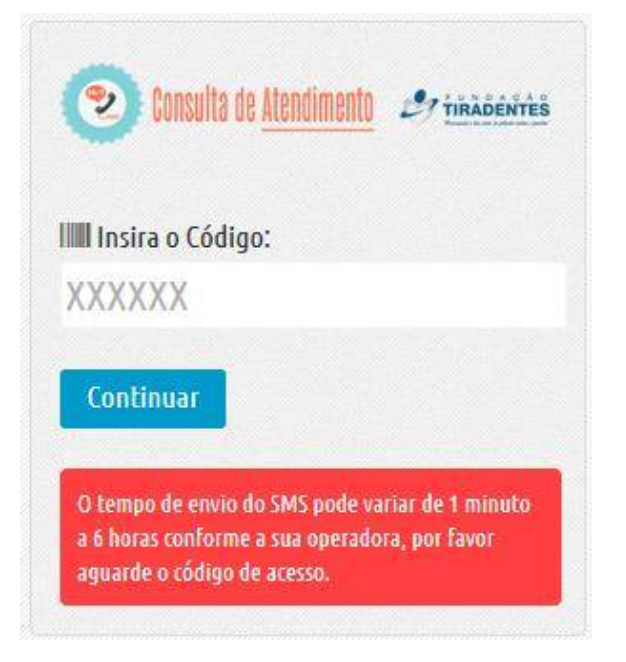

Figura 2 - Código de Acesso

Ao informar o código, o sistema direcionará o usuário para a tela abaixo, onde podem ser visualizadas as seguintes informações:

- Ajuda de Custo listagem de ajudas de custo realizadas na Fundação.
- Atendimento Social lista de atendimentos sociais já realizados, a partir do mês 04/2015, serão listados apenas os últimos trinta atendimentos.
- Dependentes listagem dos dependentes cadastrados.
- Fardamento lista dos últimos trinta produtos adquiridos no Fardamento da Fundação Tiradentes.
- Guias listagem de guias do ipasgo que foram pagas pela Fundação, a partir de 10/2015, serão mostrados as últimas trinta guias solicitadas..
- Imposto de Renda relatório com os valores gastos e pagos, referentes aos serviços médicos e de ortodontia, que são dedutíveis no imposto de renda.

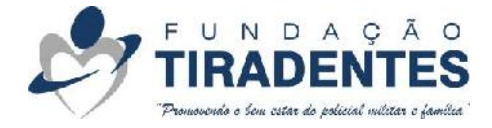

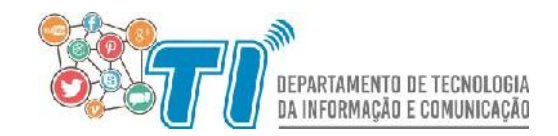

# Ajuda de Custo

Para verificar as ajudas de custo já realizadas, é necessário que o beneficiário selecione a aba "Ajuda de Custo", conforme figura abaixo. Serão listadas apenas aquelas realizadas nos últimos três meses, e além disso, a quantidade máxima de ajudas de custo que aparecerá é trinta.

As informações que aparecerão na listagem são as seguintes:

- Pessoa Atendida nome da pessoa para quem foi realizada a ajuda de custo, esta podendo ser o próprio titular ou seus dependentes;
- Data data em que foi solicitada a ajuda de custo;
- Status refere-se ao status da ajuda de custo, este podendo ser:
  - Aguardando Pagamento significa que ainda não foi realizado o pagamento da ajuda de custo para o beneficiário.
  - Pago quer dizer que a ajuda de custo já foi paga ao beneficiário.
- Valor referente ao valor da ajuda de custo.

| Posto/Gradua      | ;ão: 3º SARGENTO   |             |            |        |                  |          |         |
|-------------------|--------------------|-------------|------------|--------|------------------|----------|---------|
| , RG: 1           |                    |             |            |        |                  |          |         |
| Ajuda de Custo    | Atendimento Social | Dependentes | Fardamento | Guias  | Imposto de Renda |          |         |
| -                 |                    |             |            |        |                  |          |         |
| 📄 Ajuda de C      | usto               |             |            |        |                  |          |         |
| A PESSOA ATENDIDA |                    |             |            | 🛗 DATA |                  | O STATUS | T VALOR |
|                   |                    |             |            |        |                  |          |         |

Figura 3 - Ajuda de Custo

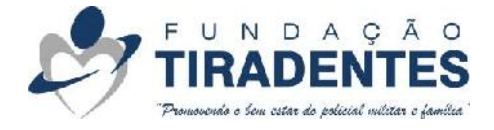

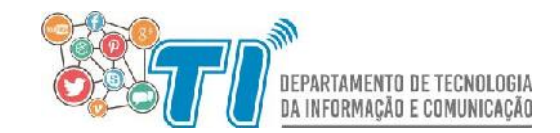

### **Atendimento Social**

Para visualizar os atendimentos sociais já realizados, é necessário que o beneficiário selecione a aba "Atendimento Social", de acordo com a figura abaixo. Serão listados apenas os últimos trinta atendimentos. As informações que aparecerão para o beneficiário são:

- ID número do atendimento;
- Beneficiário nome da pessoa para quem foi realizado o atendimento social, este pode ser o próprio titular, seus dependentes ou agregados;
- Tipo de Solicitação tipo de atendimento realizado, como por exemplo: auxílio financeiro, kit enxoval, dentre outros;
- Atendido Em data em que foi realizado o atendimento;
- Status refere-se ao status do atendimento, este podendo ser:
  - Aberto com Informações Completas atendimento social registrado, porém ainda não encaminhado para o responsável pela aprovação do mesmo;
  - Aberto com Informações Incompletas atendimento social não finalizado;
  - Encaminhado Aguardando Recebimento atendimento encaminhado para aprovação do responsável do departamento, porém, a solicitação ainda não foi visualizada por ele;
  - Encaminhado Recebido atendimento encaminhado para aprovação e visualizado pelo responsável do departamento;
  - Permitido solicitação autorizada;
  - Negado solicitação negada.

| Posto/      | Graduaçã | ăo: 3º SARGENTO      |             |                 |         |                  |          |  |
|-------------|----------|----------------------|-------------|-----------------|---------|------------------|----------|--|
| RG:         |          |                      |             |                 |         |                  |          |  |
| Ajuda de    | Custo    | Atendimento Social   | Dependentes | Fardamento      | Guias   | Imposto de Renda |          |  |
| Qı Lista    | de Aten  | dimentos Sociais Cac | lastrados   |                 |         |                  |          |  |
|             |          |                      |             |                 | -       |                  | O CTATUS |  |
| <i>∳</i> ID | & BENE   | FICIÁRIO             |             | S TIPO DE SOLIO | CITAÇÃO | ATENDIDO EM      | U STATUS |  |

#### Figura 4 - Atendimento Social

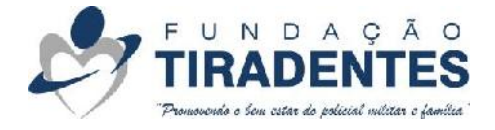

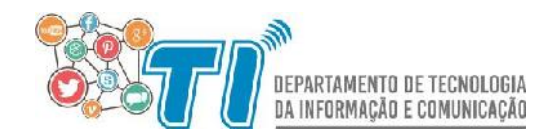

## Dependentes

Para visualizar seus dependentes cadastrados no sistema, é necessário que o beneficiário selecione a aba "Dependentes", conforme figura abaixo. As informações que aparecerão para o beneficiário são:

- Nome do dependente nome completo do dependente;
- Grau Parentesco grau de parentesco do dependente com o beneficiário titular;
- Nº Boletim Inclusão caso o dependente possua cadastro no SICAD, aparecerá aqui o número do boletim de inclusão do mesmo à ficha do militar.

| Posto/Gradua  | ção: 3º SARGENTO   |             |            |       |                  |                     |
|---------------|--------------------|-------------|------------|-------|------------------|---------------------|
| RG: 1         |                    |             |            |       |                  |                     |
| juda de Custo | Atendimento Social | Dependentes | Fardamento | Guias | Imposto de Renda |                     |
| 🖹 Dependen    | tes                |             | 1          |       |                  |                     |
|               |                    |             |            |       | SRAU PARENTESCO  | Nº BOLETIM INCLUSÃO |
| S NOME DO(S)  | DEPENDENTE(S)      |             |            |       |                  |                     |
| YOME DO(S)    | DEPENDENTE(S)      |             |            |       | CÔNJUGE          | 183                 |

Figura 5 - Lista de Dependentes

### Fardamento

Para visualizar os produtos já adquiridos no fardamento, é necessário que o beneficiário selecione a aba "Fardamento", conforme destaque na figura abaixo. Lembrando que serão listados apenas os últimos trinta produtos adquiridos. As informações que aparecerão na listagem são as seguintes:

- Objeto fornecido descrição do produto adquirido;
- Data data em que foi adquirido o produto;
- Status refere-se ao procedimento que foi realizado, este podendo ser o seguinte:
  - Entrega produtos que foram adquiridos pelo beneficiário;
  - Cancelamento de Entrega produtos que foram devolvidos pelo militar no mesmo dia da entrega.

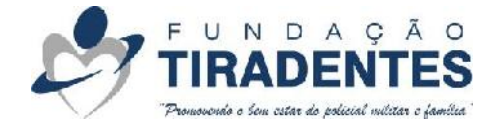

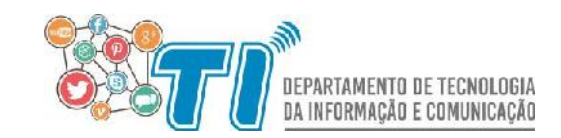

- Troca produtos que passaram por procedimento de troca. Por exemplo: foi entregue uma Calça tamanho 44, porém, esta foi trocada por uma Calça 40.
- Devolução produtos que o beneficiário devolveu para a Fundação.

| ome:               |                                           |                  |                  |                             |                 |
|--------------------|-------------------------------------------|------------------|------------------|-----------------------------|-----------------|
| osto/Graduaç       | ão: 3º SARGENTO                           |                  |                  |                             |                 |
| G: 1               |                                           |                  |                  |                             |                 |
| juda de Custo      | Atendimento Social Dependentes            | Fardamento Guias | Imposto de Renda |                             |                 |
| Fardamento         | IECIDO                                    |                  | 曲 DATA           |                             | <b>9</b> STATUS |
| Sapato Masculino   | : Rafale: Preto(a): 40                    |                  | 27/06/20         | 16 19:20:39                 | Entrega         |
| ivisa de Metal 3   | ° SGT: INDF: Prateado(a): Unico           |                  | 27/06/20         | 27/06/2016 18:47:05 Entreg  |                 |
| ucaneiro: INDF:    | Prateado(a): Pequeno                      |                  | 27/06/20         | 27/06/2016 18:47:05 Entrega |                 |
| ucaneiro: INDF:    | Prateado(a): Grande                       |                  | 27/06/20         | 27/06/2016 18:47:05 Entrega |                 |
| Coturno: Kallucci: | : Preto(a): 40                            |                  | 17/05/20         | 16 13:27:44                 | Entrega         |
| Camisa M/C: Ter    | gal: Bege: 46                             |                  | 17/05/20         | 16 13:27:44                 | Entrega         |
| Calça Masculina:   | Tergal: Bege: 48                          |                  | 17/05/20         | 16 13:27:44                 | Entrega         |
| erno: INDF: Pret   | to(a): Sob medida                         |                  | 12/05/20         | 16 19:55:47                 | Entrega         |
| rivisa de Pano de  | e 3º SGT Combatente: INDF: Amarelo: Unico |                  | 13/08/20         | 15 13:00:02                 | Entrega         |
| 3ibico: INDF: Pret | to(a): 56                                 |                  | 13/08/20         | 15 12:57:36                 | Entrega         |
|                    |                                           |                  |                  |                             | - ·             |

### Guias

Para visualizar as Guias já solicitadas na Fundação, é necessário que o beneficiário selecione a aba "Guias", conforme destaque na figura abaixo. Lembrando que serão listados apenas as últimas trinta guias solicitadas. As informações que aparecerão na listagem são as seguintes:

- Pessoa Atendida nome da pessoa para quem foi realizada a guia;
- Data data de lançamento da guia;
- Status refere-se ao status da guia, este podendo ser o seguinte:
  - Finalizada refere-se ao status de uma guia que foi lançada no sistema, cujo valor do recolhimento é abaixo de R\$700,00.
  - Encaminhada refere-se ao status de uma guia que necessita de autorização para pagamento, como as guias de reembolso e cujo recolhimento ultrapassa os R\$700,00.
  - Autorizada referente ao uma guia cujo pagamento foi autorizado.
  - Negada referente ao uma guia cujo pagamento foi negado.

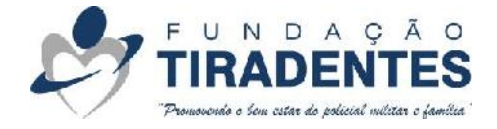

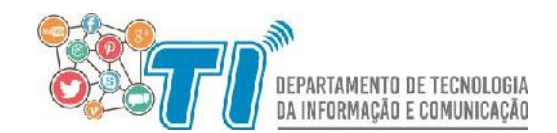

- Cancelada referente ao uma guia que foi cancelada, geralmente este procedimento é realizado quando o beneficiário não comparece até a lotérica para o pagamento na data correta.
- Valor Recolhido valor referente ao recolhimento da guia.

| Consulta de <u>A</u> | tendimento 🦃 tiradem | ES<br>Est   |            |                     |            |                 |
|----------------------|----------------------|-------------|------------|---------------------|------------|-----------------|
| Nome: E              |                      |             |            |                     |            |                 |
| Posto/Graduaç        | ão: 3º SARGENTO      |             |            |                     |            |                 |
| RG: 1                |                      |             |            |                     |            |                 |
| Ajuda de Custo       | Atendimento Social   | Dependentes | Fardamente | Guias               | de Renda   |                 |
| 🛢 Guias              |                      |             |            |                     |            |                 |
| A PESSOA ATEND       | IDA                  |             |            | <b>⊞</b> DATA       | • STATUS   | VALOR RECOLHIDO |
| 1                    |                      |             |            | 29/01/2016 10:01:50 | Finalizada | R\$ 200.47      |
|                      |                      |             |            |                     |            |                 |
| 🕩 Sair do Atendime   | nto                  |             |            |                     |            |                 |

## Imposto de Renda

Para acessar as informações referentes ao imposto de renda, deve ser selecionada a aba "Imposto de Renda", conforme destaque em vermelho da figura abaixo.

| ome:                            |                   |                        |          |                        |  |  |  |  |  |  |  |
|---------------------------------|-------------------|------------------------|----------|------------------------|--|--|--|--|--|--|--|
| osto/Graduação: 3º SARGENTO     |                   |                        |          |                        |  |  |  |  |  |  |  |
| G:                              |                   |                        |          |                        |  |  |  |  |  |  |  |
| uda de Custo Atendimento Social | Dependentes Farda | amento Guias Imposto d | le Renda |                        |  |  |  |  |  |  |  |
| ) Ajuda de Custo                |                   |                        |          |                        |  |  |  |  |  |  |  |
|                                 |                   |                        | O STATUS |                        |  |  |  |  |  |  |  |
| PESSOA ATENDIDA                 |                   | 🛗 DATA                 | U STATUS | Nenhum dado encontrado |  |  |  |  |  |  |  |
| PESSOA ATENDIDA                 |                   | DATA                   | 9314103  |                        |  |  |  |  |  |  |  |

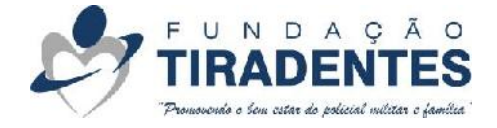

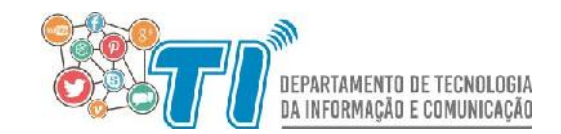

Para consultar as informações referentes ao imposto de renda, deve ser informado o ano de referência, no caso abaixo, foi consultado o ano de 2016, ou seja, foram consideradas todas as movimentações referentes aos serviços do HPM realizados em 2016. Neste caso, o beneficiário utilizou R\$56,97 de Atendimento HPM e R\$164,00 de Próteses e efetuou o pagamento de R\$720,97 (Dedutível IR).

| Consulta de <u>A</u> | tendimento 🦃 tibàbent | A O<br>ES<br>and |                     |       |                  |                                                                                                    |
|----------------------|-----------------------|------------------|---------------------|-------|------------------|----------------------------------------------------------------------------------------------------|
| Nome:                | ão: 3º SADCENTO       |                  |                     |       |                  |                                                                                                    |
| RG: La co            | SARGENTO              |                  |                     |       |                  |                                                                                                    |
| Ajuda de Custo       | Atendimento Social    | Dependentes      | Fardamento          | Guias | Imposto de Renda |                                                                                                    |
| 🖹 Extrato do I       | Imposto de Renda      |                  |                     |       |                  |                                                                                                    |
| ≅ Ano: 201           | 6 Fiļtrar             |                  |                     |       |                  |                                                                                                    |
| 🌢 Pessoa Atendid     | a                     |                  | 🛗 Data              |       | O Status         | 🖸 Valor                                                                                                    |
|                      |                       |                  | 07/03/2017 09:07:05 |       | ATIVO            | CHECK-IN: RS -56.97, PRÓTESES: RS -164.00, TOTAL<br>FATURADO: RS -220.97, TOTAL PAGO (DEDUTÍVEL IR): RS<br>720.97 |
| Imprimir IR          |                       |                  |                     |       |                  |                                                                                                    |
| Sair do Atendime     | nto                   |                  |                     |       |                  |                                                                                                    |

Figura 7 - Imposto de Renda

Para imprimir o relatório, basta o usuário selecionar a opção "Imprimir IR", destacada em vermelho na figura acima. Ao selecionar esta opção, o sistema abrirá uma nova aba com as informações para a impressão, conforme figura abaixo.

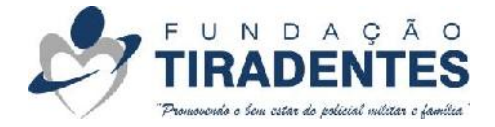

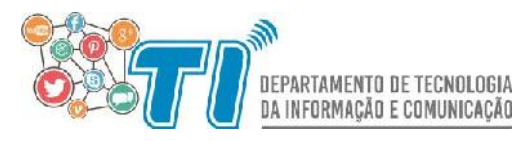

🖹 Relatório de Extrato de Imposto de Renda

FUNDAÇÃO TIRADENTES

#### Fundação Tiradentes, CNPJ: 05.783.472/0001-81

| Data/Hora: 07/03/2017 09:07:30        | Período: 2016                                             |
|---------------------------------------|-----------------------------------------------------------|
| Nome:                                 | Matrícula: -                                              |
| RG:                                   | Posto/Graduação: 3º SARGENTO                              |
| CPF:                                  | OPM: 16º BATALHÃO DE POLÍCIA MILITAR - 16º BPM (11º CRPM) |
| Status: ATIVO                         |                                                           |
|                                       |                                                           |
| MÓDULO VALOR                          |                                                           |
| CHECK-IN: RS -56.97                   |                                                           |
| PRÓTESES: RS -164.00                  |                                                           |
| TOTAL FATURADO: RS -220.97            |                                                           |
| TOTAL PAGO (DEDUTÍVEL IR): R\$ 720.97 |                                                           |
|                                       |                                                           |

🖨 Imprimir

😣 Fechar e Sair

Figura 8 - Relatório Imposto de Renda